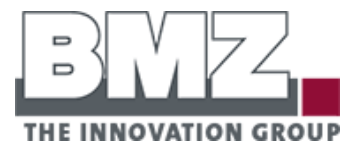

| ESS 3.0 BATTERY SERVIC | e tool                                  |                                 | - 8                                       |
|------------------------|-----------------------------------------|---------------------------------|-------------------------------------------|
| <b>▲</b>               | Firmware Version:                       | INFO<br>Cycles:                 | 0 Times                                   |
| read from battery pack | PCB Version:                            | Design Capacity:                | 0.000 Ah                                  |
| J                      | Bootloader Version:                     | Full Charge Capacity:           | 0.000 Ah                                  |
| read every 2s          | Serial Number:                          | Kentanning capacity.            |                                           |
| icad every 25          | Date Of Manufacture:                    | State Of Health (SOH):          | 0 %                                       |
|                        |                                         | Relative State Of Charge (SOC): | 0 %                                       |
|                        |                                         | Absolute State Of Charge (SOC): | 0 %                                       |
|                        | Windows Serial Port:                    | Current                         | 0.000 A                                   |
|                        |                                         |                                 |                                           |
| THE INNOVATION GROUP   | LATTERY INFO VOLTAGES TEMPERATURES TIME | LOG PERMUARE FLAGS SERVICE      | SETTINGS PARALLEL REPORT<br>Rev. 0.02.327 |

Service Tool and Firmware Update Guide for BMZ ESS — Energy Storage System

## Addresses, Identification and Notes

| BMZ Batterien-Montage-Zentrum GmbH<br>Am Sportplatz 30                                                             | BMZ USA Inc.<br>1429 Miller Store Road<br>Virginia Reach, Virginia 23455-3324                                                                                                    |  |
|----------------------------------------------------------------------------------------------------|----------------------------------------------------------------------------------------------------|--|
| Germany                                                                                                    | United States of America                                                                                                    |  |
| Phone: +49 6188 9956-0<br>Fax: +49 6188 9956-900<br>E-mail: <u>kontakt@bmz-gmbh.de</u>                             | Phone: +1-757-821-8494<br>Fax: +1-757-821-8499<br>E-mail: <u>Service.USA@bmz-group.com</u>                                                                                                    |  |
| Firmware: 31502A_V2.03 or higher                                                                                   |                                                                                                    |  |
| Battery: BMZ Art. Nr. 24930-01<br>Software: ESS 3.0 Service Tool (Rev. 0.0.27.25617)<br>Country of origin: Germany |                                                                                                    |  |
| Phone: +49 6188 9956-9830<br>E-mail: <u>ess.service@bmz-gmbh.de</u>                                                |                                                                                                    |  |
| Based on Translation of Original Installation Guide ESS 3.0/7.0 Firmware<br>Index: 0.03                            |                                                                                                    |  |
| Subject to modifications. BMZ shall not be liable for technical or editorial errors.                               |                                                                                                    |  |
| All contents of this document are protected by copyright.                                                          |                                                                                                    |  |
| © by BMZ USA, November 2019.                                                                                       |                                                                                                    |  |
|                                                                                                    | BMZ Batterien-Montage-Zentrum GmbH<br>Am Sportplatz 30<br>63791 Karlstein<br>Germany<br>Phone: +49 6188 9956-0<br>Fax: +49 6188 9956-900<br>E-mail: <u>kontakt@bmz-gmbh.de</u><br>Firmware: 31502A_V2.03 or higher<br>Battery: BMZ Art. Nr. 24930-01<br>Software: ESS 3.0 Service Tool (Rev. 0.0.27<br>Country of origin: Germany<br>Phone: +49 6188 9956-9830<br>E-mail: <u>ess.service@bmz-gmbh.de</u><br>Based on Translation of Original Installatio<br>Index: 0.03<br>Subject to modifications. BMZ shall not be<br>All contents of this document are protecte<br>© by BMZ USA, November 2019. |  |

## Content

| 1   | Safety Notes                                     | 4  |
|-----|--------------------------------------------------|----|
| 1.1 | Important information on this guide              | 4  |
| 1.2 | Explanation of illustraion                       | 4  |
| 1.3 | Intended use                                     | 5  |
| 2   | Software Description                             | 6  |
| 2.1 | User interface                                   | 6  |
| 2.2 | Area overview                                    | 6  |
| 3   | Software Installation                            | 8  |
| 3.1 | System requirements                              | 8  |
| 3.2 | Install Microsoft .NET Framework                 | 8  |
| 3.3 | Install the FTDI driver                          | 8  |
|     | <b>3.3.1</b> With internet connection            | 8  |
|     | 3.3.2 Without internet connection                | 8  |
| 3.4 | Open the ESS Service Tool                        | 9  |
| 4   | Connecting Laptop to Battery                     | 10 |
| 4.1 | Connect the battery to a laptop                  | 10 |
| 4.2 | Start the ESS Service Tool                       | 12 |
| 4.3 | Check the cell voltages                          | 12 |
| 4.4 | Update the firmware                              | 13 |
| 4.5 | Device Mode – Single and Parallel Modes          | 14 |
| 4.6 | Create PDF report                                | 15 |
| 4.7 | Disconnect battery from laptop and switch it off | 16 |
| 4.8 | Spare parts                                      | 17 |

# 1 Safety Notes

|                                 | 1.1 Im                                                                                                    | portant information on this guide                                                                                                    |
|---------------------------------|----------------------------------------------------------------------------------------------------|----------------------------------------------------------------------------------------------------|
| Purpose,<br>Target Group        | This guide contains information for a firmware update of the BMZ ESS energy storage system. It is directed towards staff trained for the BMZ ESS 7.0, ESS 9.0, and ESS X. |                                                                                                    |
| Structure                       | Before you us<br>understand th                                                                                                    | e the ESS Service Tool with the energy storage system, make sure to ne contents of the ESS Operation Manual.                                                 |
|                                 | <b>1.2</b> Ex                                                                                                    | planation of illustraion                                                                                                    |
| Safety notes                    | Safety notes a the beginning                                                                                                    | apply at all times. They are placed in the Safety Notes chapter or at g of other chapters.                                                                   |
| Warning messages                | Warning mes<br>help you to av<br>Warning mes                                                                                                    | sages are placed directly before the instruction in question. They<br>void potential risks during the operation.<br>sages consist of the following elements: |
| Table 1<br>Structure of warning | Safety alert<br>symbol                                                                                                    | is used to alert you to potential personal injury hazards. Obey all safety messages that follow this symbol to avoid possible injury or death.               |
| messages                        | Signal word                                                                                                    | ▲ DANGER                                                                                                    |
|                                 |                                                                                                    | indicates an imminently hazardous situation which, if not avoided, will result in death or serious injury.                                                   |
|                                 |                                                                                                    | <b>▲</b> WARNING                                                                                                    |
|                                 |                                                                                                    | indicates a potentially hazardous situation which, if not avoided, will result in death or serious injury.                                                   |
|                                 |                                                                                                    |                                                                                                    |
|                                 |                                                                                                    | indicates a hazardous situation, which if not avoided, could result in minor or moderate injury.                                                             |
|                                 |                                                                                                    | NOTICE                                                                                                    |
|                                 |                                                                                                    | indicates situations with potential damage to property only                                                                                                  |
|                                 | Hazard identification                                                                                                    | describes the kind and the source of the hazard.                                                                                                    |
|                                 | consequences                                                                                                    | describes what may happen if the hazardous situation is not avoided.                                                                                         |
|                                 | means                                                                                                    | tells you what to do to avoid the hazard.                                                                                                    |
| Pictograms and                  | Symbols and                                                                                                    | pictograms may be used in addition to the safety alert symbol.                                                                                               |
| Symbols                         | Hazard alert s<br>mandatory sy                                                                                                    | symbols (yellow) show the hazard. Prohibition symbols (red) and mbols (blue) show how to avoid the hazard.                                                   |
| Table 2                         | Symbol                                                                                                    | Explanation                                                                                                    |
| Safety Symbols                  |                                                                                                    | General Hazard alert symbol.                                                                                                    |
|                                 |                                                                                                    | Observe additional information.                                                                                                    |

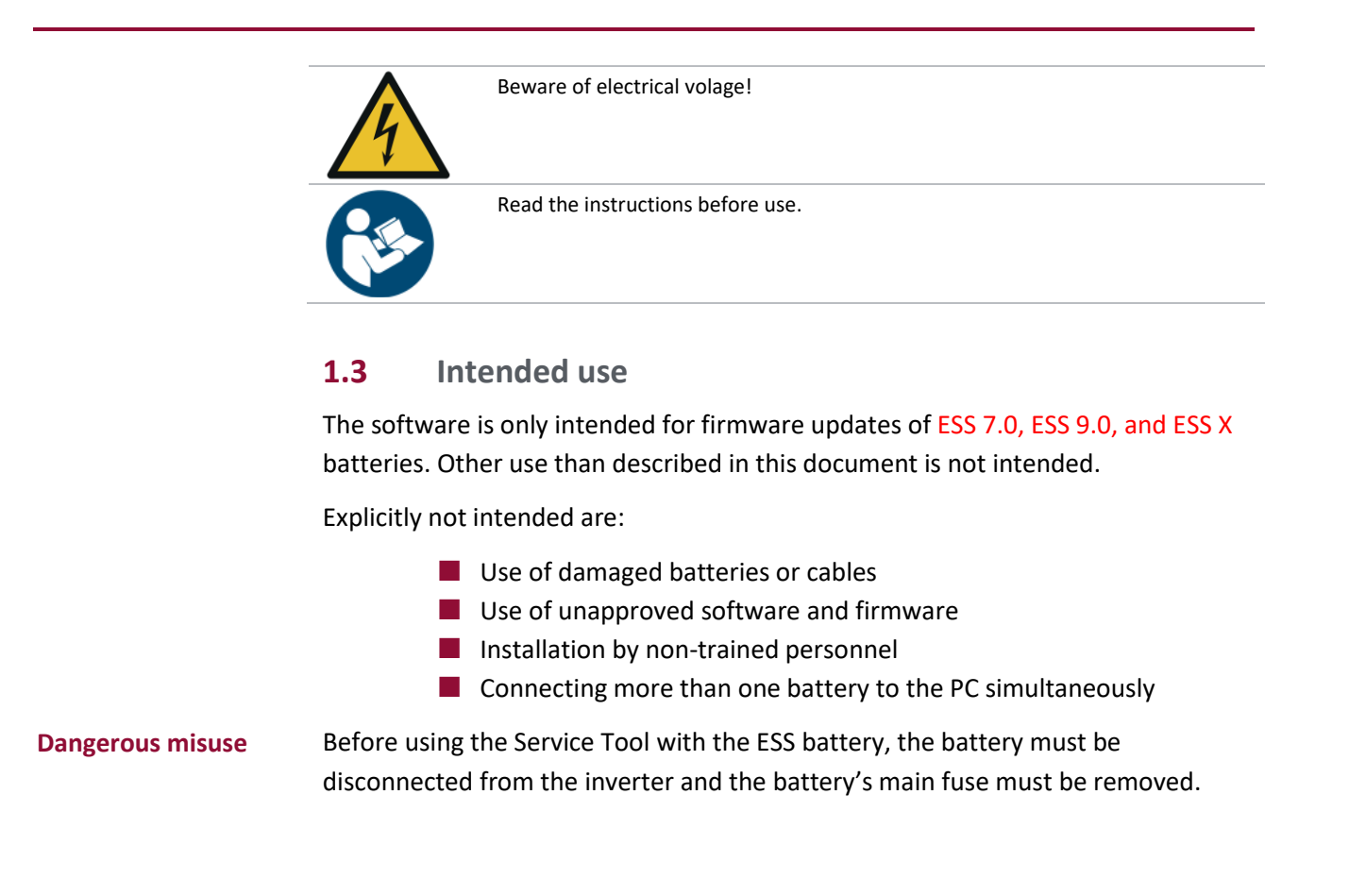

# 2 Software Description

## **2.1** User interface

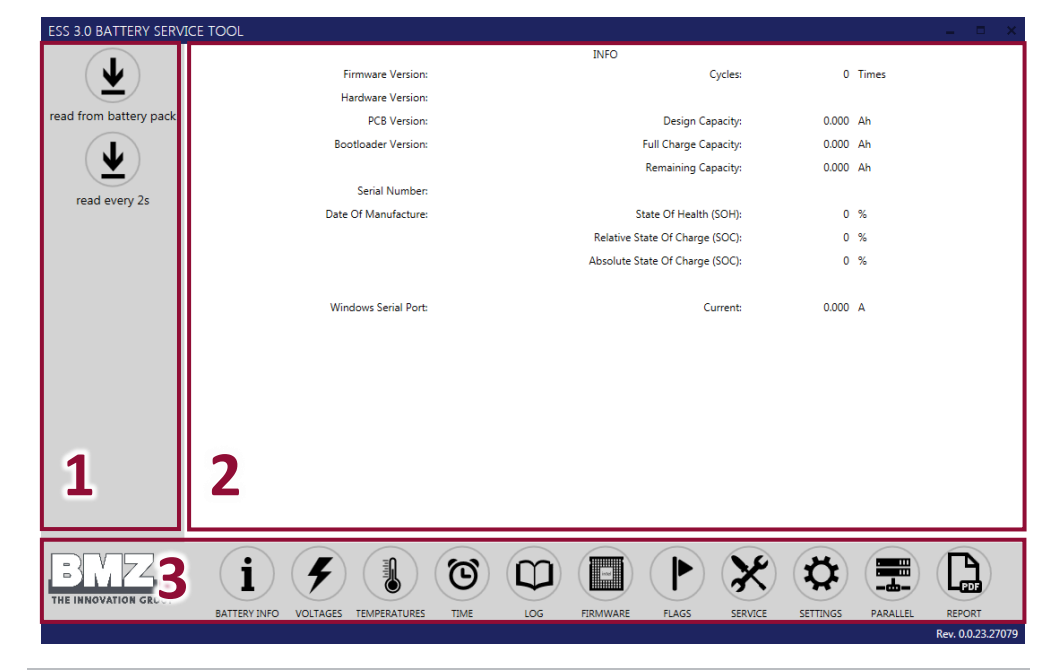

Fig. 1 User Interface

## Table 3User interface areas

| Position | Description | Function                                |
|----------|-------------|-----------------------------------------|
| 1        | Task bar    | Allowed actions to be performed         |
| 2        | Panel       | Information display area                |
| 3        | Menu        | Different accesable information screens |

## 2.2 Area overview

| Table 4       | Area         | Contents                                                            |
|---------------|--------------|---------------------------------------------------------------------|
| Area overview | •            | Display batty data (serial numbers, versions, capacities, currents) |
|               | 1            | Set battery address                                                 |
|               | BATTERY INFO |                                                                     |
|               |              | Display battery voltages                                            |
|               | 7            | Display cell voltages                                               |
|               | VOLTAGES     |                                                                     |
|               | ≡N           | Read current temperatures                                           |
|               | 1            | Display the recorded minimum and maximum temperatures               |
|               |              | Reset minimum and maximum temperatures                              |
|               | TEMPERATURES |                                                                     |
|               | 3            | Display system time.                                                |
|               | G            | Set system time.                                                    |
|               | TIME         |                                                                     |
|               | $\sim$       | Display batteriy log                                                |
|               | $\Box$       | Export log as Excel file                                            |

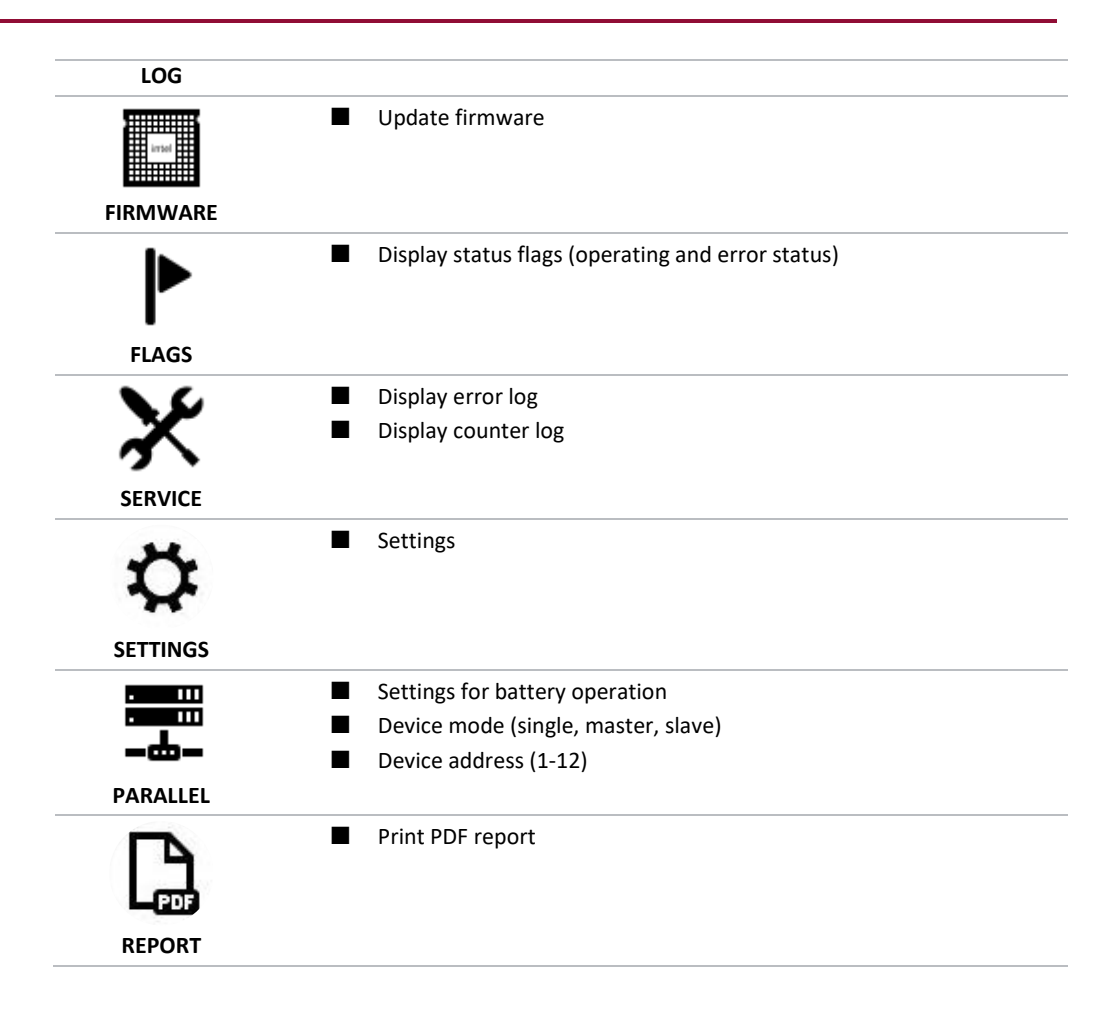

# 3 Software Installation

In many cases, the Service Tool will work without issue upon opening the tool and reading information from the battery. In some cases, you may get a communication error or otherwise are unable to read information from the battery. If that happens, the steps in this section will typically resolve the issue.

## **3.1** System requirements

| $\checkmark$ | Operating system: | Windows 7 or Windows 10 (recommended) |
|--------------|-------------------|---------------------------------------|
| $\checkmark$ | RAM:              | min. 4 GB                             |
| $\checkmark$ | CPU:              | min. 1.5 GHz                          |

## **3.2** Install Microsoft .NET Framework

On some computers, it may be necessary to update to the latest .NET framework. This is only required to be performed once on the computer which will run the Service Tool.

Microsoft .NET Framework 4.5 is required for the Service Tool to run properly.

| Instruction | <ol> <li>Open the website: www.microsoft.com/</li> </ol>                                                                                                    |
|-------------|----------------------------------------------------------------------------------------------------|
|             | en-us/download/details.aspx?id=42643                                                                                                    |
|             | 2. Select language and click <b>Download</b> .                                                                                                    |
|             | 3. Save file and run as administrator:                                                                                                    |
|             | NDP452-KB2901954-Web.exe (File names may vary.)                                                                                                    |
|             | 4. Follow the instructions on screen.                                                                                                    |
|             | <b>3.3</b> Install the FTDI driver                                                                                                    |
|             | On some computers, it may be necessary to install the FTDI driver. This is only required to be performed once on the computer which will run the Service Tool.                                                                                                    |
|             | <b>3.3.1</b> With internet connection                                                                                                    |
| Overview    | It is possible Windows will install this driver automatically if your computer is connected to the internet. If Windows does not automatically the driver or you need to manually download the driver and transfer it to the computer which will run the Service Tool, continue with the next section. |
|             | <b>3.3.2</b> Without internet connection                                                                                                    |
| Overview    | If you have no internet access near the computer to be connected to the ESS, you can copy the driver to a USB stick from another PC with internet access. If you are manually downloading the driver to the computer you will install it on, you do not need a USB stick for this.                     |
| Auxiliaries | ✓ USB stick                                                                                                    |

| Instruction | 1.<br>2.<br>3.                                 | Open the website<br>www.ftdichip.com/Drivers/VCP.htm<br>Download the following file:<br>CDM v2.12.06 WHQL Certified.exe<br>(or latest version)<br>Note: The page which you download this from has a table showing<br>different download options for Windows. Clicking "setup<br>executable" on the right side of the chart for Windows will allow a<br>download of the latest version.<br>If it's needed to transfer the file to another computer, copy it onto a<br>USB stick.<br>Once the file is downloaded to the computer you plan to use with<br>the Service Tool or the USB stick with the file has been connected to<br>the computer you will use with the Service Tool, open the file.<br>Follow the instructions on screen |
|-------------|------------------------------------------------|----------------------------------------------------------------------------------------------------|
|             | 3.4 Or                                         | en the FSS Service Tool                                                                                                    |
| Auxiliaries | J.4 Ur<br>√                                    | File ESS30ServiceTool 0 0 27.zip (Provided by BMZ)                                                                                                    |
| Instruction | 1.<br>2.<br>3.                                 | Create an appropriate folder where you want to have the Service<br>Tool.<br>(e.g.C:\Program Files\ESS)<br>Open the zip-File.<br>Unpack the following files to the new folder:                                                                                                    |
|             |                                                | <ul><li>ESS30ServiceTool.exe</li><li>System.Windows.Interactivity.dll</li></ul>                                                                                                    |
| Note        | Both files mu<br>It is not recor<br>USB stick. | st be in the same folder!<br>nmended to open the Service Tool from a                                                                                                    |

## 4 Connecting Laptop to Battery

#### Connect the battery to a laptop 4.1

|               |                               | <b>▲ WARNING</b>                                                                                                    |
|---------------|-------------------------------|----------------------------------------------------------------------------------------------------|
|               |                               | Electric shock can kill                                                                                                    |
|               | 4                             | Touching live parts can cause electrical shocks, which may have<br>thermal or muscle paralyzing effects. The latter can lead to<br>ventricular fibrillation, cardiac arrest or respiratory paralysis<br>resulting in death. |
|               |                               | Disconnect the ESS from the inverter.                                                                                                    |
|               |                               | Do not touch contacts.                                                                                                    |
|               |                               | ACHTUNG                                                                                                    |
|               | Damage to yo                  | our laptop by ground loops.                                                                                                    |
|               | If the laptop is may damage t | s connected to the ESS when the laptop is plugged in, ground loops the laptop.                                                                                                    |
|               | •                             | Run laptop in battery mode only.                                                                                                    |
|               | OR                            |                                                                                                    |
|               | ►                             | Use active USB amplifier or HUB.                                                                                                    |
| Prerequisites | ✓                             | The <b>Battery</b> is disconnected from the <b>Inverter</b> .                                                                                                    |
| Auxiliaries   | $\checkmark$                  | Screwdriver (PH2)                                                                                                    |
|               | $\checkmark$                  | optional: USB 2.0 cable (A-A)                                                                                                    |
|               | <b>√</b>                      | optional: active USB amplifier or HUB                                                                                                    |
|               | $\checkmark$                  | optional: small side cutter                                                                                                    |
| Instruction   | 1.                            | Open service cover with screwdriver.                                                                                                    |
|               |                               |                                                                                                    |

2. To switch off the ESS, hold button for about 10 seconds.

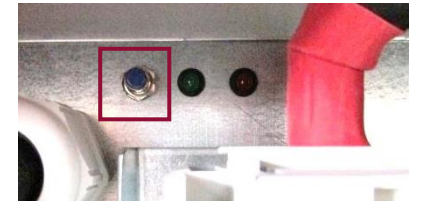

3. Pull fuse holder and remove from NH isolator.

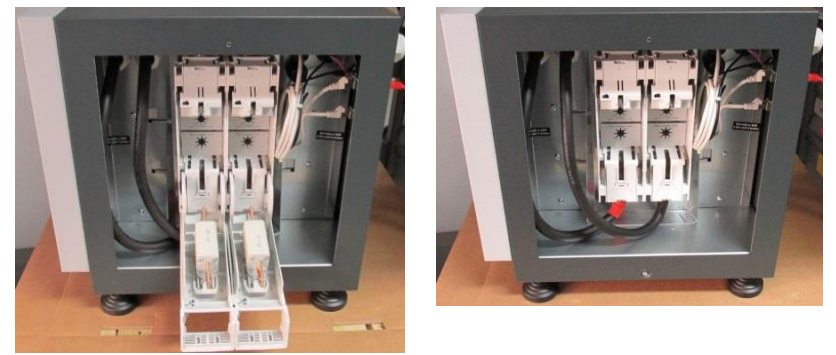

 If available, a USB-A to USB-A cable can be used to connect a laptop to the USB port on the rear of the ESS. If one is not available, then proceeding with the following is also acceptable. Remove cable tie from the USB cable. Remove the USB plug form

the rear wall.

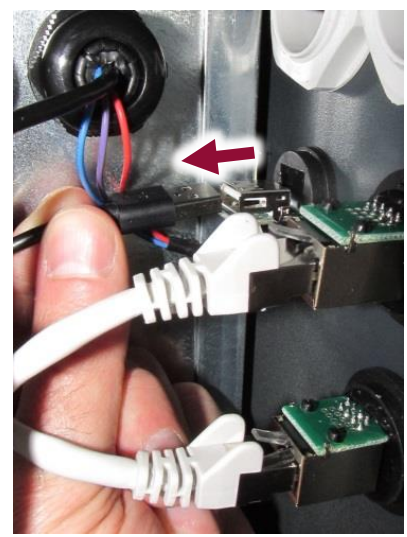

5. Connect laptop and ESS with USB cable.

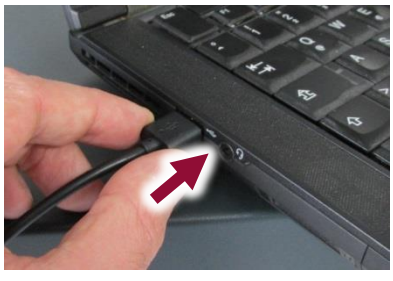

6. Push the button to switch on the ESS.

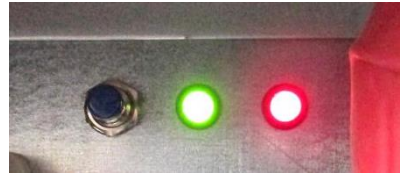

*In order to disconnect the laptop from the ESS after a successful software update, see section 4.7.* 

|                         | 4.2 St                                                                                                    | art the ESS Service Tool                                                                                                    |
|-------------------------|----------------------------------------------------------------------------------------------------|----------------------------------------------------------------------------------------------------|
| Preprequisites          | $\checkmark$                                                                                                    | The battery is connected with the laptop via USB cable                                                                                                    |
| Instruction             |                                                                                                    | Open file ESS30ServiceTool.exe.                                                                                                    |
|                         |                                                                                                    | $\Rightarrow$ The start screen opens and shows the <b>INFO</b> area.                                                                                                    |
| Note                    | If the softwa<br>check your ca<br>The battery r                                                                                                    | re does not communicate with the battery,<br>abling, then please contact customer service.<br>nay need to be replaced.                                                                                                    |
|                         | 4.3 Ch                                                                                                    | neck the cell voltages                                                                                                    |
| $\overline{\mathbf{h}}$ | The cell volta<br>VOLTAGES a<br>every two se                                                                                                    | iges can be read with the button <b>read from battery pack</b> in the<br>rea (see <b>Table 4</b> ). Clicking the button <b>read every 2s</b> updates the panel<br>conds.                                                                                                    |
| Prerequisites           | $\checkmark$                                                                                                    | The battery and the laptop are connected with a USB cable.                                                                                                    |
| Instruction             | 1.<br>2.<br>3.                                                                                                    | Click <b>VOLTAGES</b> in the menu.<br>Click <b>read from battery pack</b> in the task bar.<br>Compare cell voltage 1 to 15: The difference between the highest<br>and the lowest voltage must not exceed 200 mV. If the difference is<br>higher, please contact the customer service. The battery must be<br>checked in more detail and, if necessary, replaced. |
| Note                    | If one of the cell voltages is below <b>2.5 V</b> the cell is deeply discharged. Please contact the customer service. The battery must be replaced. |                                                                                                    |

#### Update the firmware 4.4

New ESS batteries normally come with the latest available firmware, so there is no need to update. If the battery does not have the latest firmware or there is a need to update, then this section will cover that.

### NOTICE

After a successful firmware update the ESS must be switched off.

Booting the system must be done in accordance to the respective operating instruction.

## NOTICE

## Non-authorized firmware may damage the ESS.

The manufacturer will not assume any liability for malfunction or damage caused by non-authorized firmware.

Only authorized service personnel may install firmware.

Only install firmware which is authorized by BMZ GmbH.

For a proper operation, the ESS must run with the latest firmware recommended by the manufacturer. The area BATTERY INFO provides information about the firmware version.

### **Prerequisites**

**Auxiliaries** 

Instruction

Firmware V2.03 or higher  $\checkmark$ 

 $\checkmark$ 

1. Click the **FIRMWARE** button in the menu and the **open firmware** button in the task bar.

The battery and the laptop are connected by a USB cable.

2. Select the firmware file (\*.flash) and click open.

The required driver and software are installed.

- 3. Click the write to battery pack button in the task bar.
- 4. Confirm the information with **ok**.
  - $\Rightarrow$  After the update the battery is switched off.

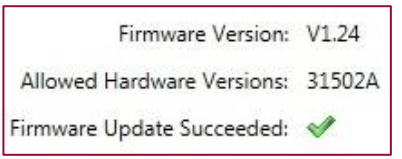

- 5. Hold battery button for approximately 3s, to restart the battery.
  - ⇒ After a short self-test, the battery indicates the operating mode: the red and the green LED flash simultaneously.

6. Click BATTERY INFO in the menu.Click read from battery pack in the task bar.Check, whether the installed firmware is displayed.

| Firmware Version:    | V01.24     |
|----------------------|------------|
| Hardware Version:    | 31502A     |
| PCB Version:         | 00016426   |
| Bootloader Version:  | V01.12     |
| Serial Number:       | 10208      |
| Date Of Manufacture: | 2015-10-21 |

## 4.5 Device Mode – Single and Parallel Modes

|                                                                                                    | NOTICE                                                                                                    |  |
|----------------------------------------------------------------------------------------------------|----------------------------------------------------------------------------------------------------|--|
| For a proper operation of the ESS, the settings in Device Mode must be reviewed and then adjusted if required. |                                                                                                    |  |
| If the parame<br>manufacture<br>parameters.                                                                    | eters are not set correctly, the ESS may not operate correctly. The r will not assume any liability for malfunction caused wrong |  |
| ►                                                                                                    | Only authorized service personnel may set the parameters.                                                                        |  |
| ►                                                                                                    | Only set parameters which are authorized by BMZ GmbH.                                                                            |  |
| -                                                                                                    | Davica Mada                                                                                                    |  |
|                                                                                                    | Device Mode                                                                                                    |  |
|                                                                                                    | <ul> <li>Single Mode</li> </ul>                                                                                                  |  |
|                                                                                                    | <ul> <li>Master Mode</li> </ul>                                                                                                  |  |
|                                                                                                    | <ul> <li>Slave Mode</li> </ul>                                                                                                   |  |
|                                                                                                    | Device Address                                                                                                    |  |
| <b>√</b>                                                                                                    | The required drivers and software are installed.                                                                                 |  |
| $\checkmark$                                                                                                   | The battery and the laptop are connected by a USB cable.                                                                         |  |
| 1.                                                                                                    | Click the <b>PARALLEL</b> button in the menu.                                                                                    |  |
| 2.                                                                                                    | In <b>Device Mode</b> , select and click the appropriate mode.                                                                   |  |
|                                                                                                    | ESS battery, then Single Mode must be set. Otherwise, Master and                                                                 |  |
|                                                                                                    | Slave Modes will be set.                                                                                                    |  |
|                                                                                                    |                                                                                                    |  |

3. Click **set mode** in the task bar.

Prerequisites

Instruction

- In Device Address, assign the ESS an address between 1 and 12. NOTICE: Even if the required number is already shown in the Device Address field, the number must be typed again. If no new entry is made, the system will not recognize the address.
- 5. Click **set address** in the task bar.
- 6. After setting the Device Mode and Device Address, click **read from battery pack** to check the new settings.
- 7. Create PDF report (see 4.6).
- 8. Disconnect battery from laptop and switch it off (see 4.7).

|                                                                                                    | NOTICE                            |  |  |
|----------------------------------------------------------------------------------------------------|-----------------------------------|--|--|
| Recommended settings for a stand-alone system:                                                            |                                   |  |  |
|                                                                                                    | Device Mode: Single Mode          |  |  |
|                                                                                                    | Device Address: 1                 |  |  |
| Recommend                                                                                                 | ed settings for a cluster system: |  |  |
| Master settir                                                                                             | ngs:                              |  |  |
|                                                                                                    | Device Mode: Master Mode          |  |  |
|                                                                                                    | Device Address: 1                 |  |  |
| Slave settings:                                                                                           |                                   |  |  |
|                                                                                                    | Device Mode: Slave Mode           |  |  |
|                                                                                                    | Device Address: 2 12              |  |  |
| The device addresses between 1 and 12 may be assigned freely, but every number may be assigned only once! |                                   |  |  |
| Cluster systems may have only one master. The master must be connected                                    |                                   |  |  |

Note: If you have less than 12 batteries in parallel, please choose a device address of 2 for the master and 3-12 for the slaves.

## 4.6 Create PDF report

The PDF-Report must contain the following:

Customer name

directly to the inverter via CAN interface.

- Customer address
- The battery's serial number
- Name of installer, service person or executing company
- ✓ The battery and the laptop are connected by a USB cable.
- 1. In the menu, click **REPORT** button.
- 2. Fill out the **REMARK** field with the data provided above.
- 3. In the task bar, click create pdf report.
- 4. Define a folder and a filename and click **save**. The filename is always ESS\_SNxxxxx (e.g. ESS\_SN10208)

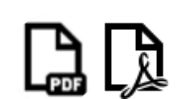

**Prerequisites** 

Instruction

5. Send the PDF file to **ess.service@bmz-gmbh.de**.

## **4.7** Disconnect battery from laptop and switch it off

|   | 🛆 WARNING                                                                                                    |
|---|----------------------------------------------------------------------------------------------------|
| 4 | Electric shock can kill                                                                                                    |
|   | Touching live parts can cause electrical shocks, which may have<br>thermal or muscle paralyzing effects. The latter can lead to<br>ventricular fibrillation, cardiac arrest or respiratory paralysis<br>resulting in death. |
|   | Do not touch contacts.                                                                                                    |

**Auxiliaries** 

- ✓ Screwdriver (PH2)
- Cable tie (290 x 3,6 mm)
- 1. Hold battery button for approximately 10 seconds, to switch off the battery. Wait until the LEDs turn off.
- 2. Remove USB cable from laptop.

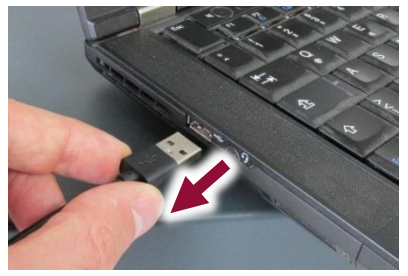

3. Reconnect internal USB cable to socket in back wall if it was removed.

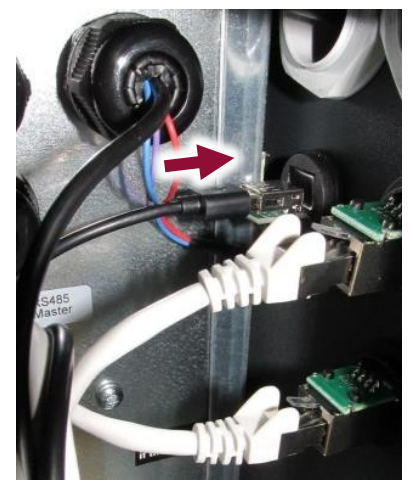

- 4. Stow cables securely. If required, fasten with cable tie. Insert main fuse in NH isolator.
- 5. Start the battery according to the operating manual.
- Screw service lid to housing (#902512). Torque: max. 2 N m

Instruction

## 4.8 Spare parts

| BMZ Art. No. | Description     | Measures (mm) |
|--------------|-----------------|---------------|
| 902512       | Oval head screw | M4 x 6 (PH2)  |
| 2580         | cable tie       | 290 x 3,6     |

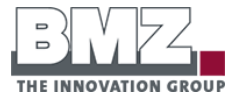

**BMZ GmbH** Am Sportplatz 28 - 30 63791 Karlstein am Main GERMANY

Phone +49 6188 9956-0 Fax +49 6188 9956-900

kontakt@bmz-gmbh.de www.bmz-gmbh.de